# Configurar la función de autoaprovisionamiento en CUCM (basado en URL)

# Contenido

Introducción Prerequisites Requirements Componentes Utilizados ¿Qué es el autoaprovisionamiento? Configurar Servicios asociados al autoaprovisionamiento Experiencia del usuario final en el teléfono Troubleshoot Registros que se recopilarán Errores comunes observados en los registros de UDS y sus soluciones: Defectos conocidos Información Relacionada

# Introducción

Este documento describe cómo configurar la función de autoaprovisionamiento en Cisco Unified Communications Manager (CUCM) (basado en URL).

# Prerequisites

## Requirements

Cisco recomienda que tenga conocimiento sobre estos temas:

- Cisco Unified Communication Manager.
- Protocolo de voz sobre Internet (VoIP)
- Proceso de registro de teléfono.

### **Componentes Utilizados**

La información de este documento se basa en Cisco Unified Communications Manager 10.5

The information in this document was created from the devices in a specific lab environment. All of the devices used in this document started with a cleared (default) configuration. If your network is live, make sure that you understand the potential impact of any command.

## ¿Qué es el autoaprovisionamiento?

El autoaprovisionamiento es una función introducida en la versión 10.x de Cisco Unified Communications Manager (CUCM). Proporciona un tipo de funcionalidad **Plug and Play** que simplifica el proceso de implementación del teléfono. Mediante el uso del **registro automático**, algunas configuraciones de plantillas y perfiles, junto con un servicio IVR, los administradores de CUCM pueden implementar teléfonos con una configuración inicial mínima.

**Nota:** El aprovisionamiento automático funciona únicamente para los teléfonos registrados automáticamente.

## Configurar

1. Crear una plantilla de dispositivo universal (UDT)

Paso 1. Vaya a User Management > User Phone add > Universal Device Template y Add New Template.

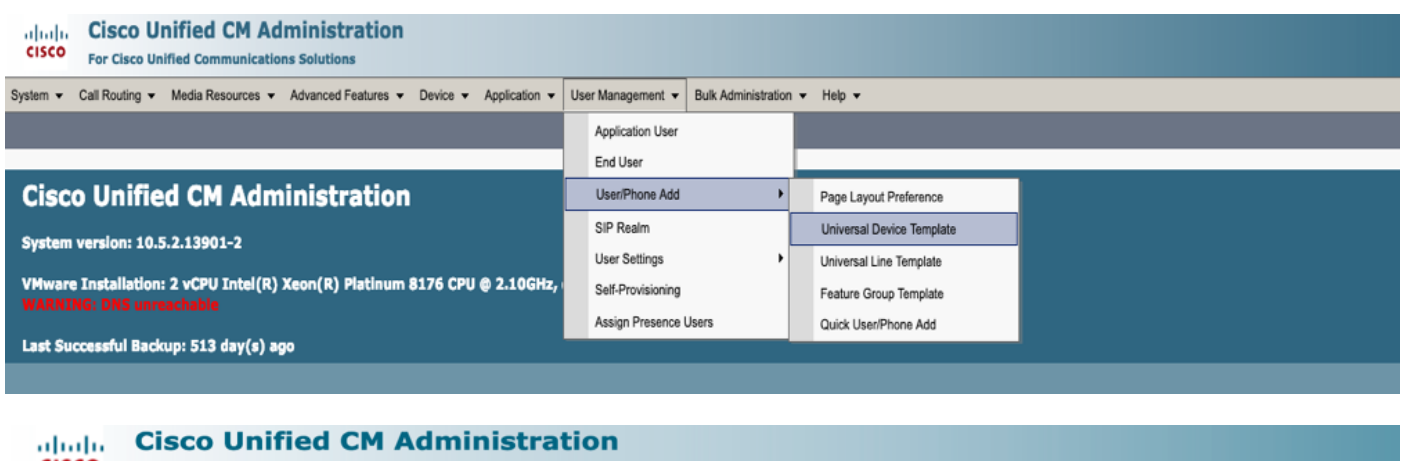

| cisco     | For Cisco Unified Communications Solutions |                   |                     |          |               |                   |                       |        |
|-----------|--------------------------------------------|-------------------|---------------------|----------|---------------|-------------------|-----------------------|--------|
| Add Nam - | Call Routing - M                           | ledia Resources 🔻 | Advanced Features - | Device 👻 | Application - | User Management 🔻 | Bulk Administration 👻 | Help 👻 |
| Find and  | Find and List Universal Device Templates   |                   |                     |          |               |                   |                       |        |
| Add N     | lew Select All                             | Clear All         | Delete Selected     |          |               |                   |                       |        |

Paso 2. Aplique la configuración que espera que adopten los teléfonos después del registro automático al nuevo UDT (perfil de dispositivo/perfil de SIP/perfil de seguridad del dispositivo/plantilla de botón del teléfono)

| System  Call Routing                            | Media Resources - Advanced Featur    | res - Device - | Application - | User Management 🔻 | Bulk Administration - | Help 🔻 |  |  |
|-------------------------------------------------|--------------------------------------|----------------|---------------|-------------------|-----------------------|--------|--|--|
| Universal Device Templa                         | te Configuration                     |                |               |                   |                       |        |  |  |
| 🔚 Save X Delete Expa                            | 🔜 Save 🔀 Delete Expand All 🕂 Add New |                |               |                   |                       |        |  |  |
| <ul> <li>Template Information</li> </ul>        |                                      |                |               |                   |                       |        |  |  |
| Name * Auto-registration Template               |                                      |                |               |                   |                       |        |  |  |
| <ul> <li>Required and Frequently Ent</li> </ul> | tered Settings                       |                |               |                   |                       |        |  |  |
| Device Description                              | #FirstName# #LastName# (#Pro         | /              |               |                   |                       |        |  |  |
| Device Pool *                                   | Default 🔹                            | View Details   |               |                   |                       |        |  |  |
| Device Security Profile *                       | Universal Device Template - Moc -    |                |               |                   |                       |        |  |  |
| SIP Profile *                                   | Standard SIP Profile                 |                |               |                   |                       |        |  |  |
| Phone Button Template *                         | Universal Device Template Butto -    |                |               |                   |                       |        |  |  |

Paso 3. Agregue la URL de autoaprovisionamiento a CUCM, como se muestra en la imagen.

| System   Call Routing                             | Media Resources | s - Advanced Features   | Device 🗸 /       | Application - | User Management | t      Bulk Administration | Help 👻 |
|---------------------------------------------------|-----------------|-------------------------|------------------|---------------|-----------------|----------------------------|--------|
| Universal Device Templa                           | te Configurat   | tion                    |                  |               |                 |                            |        |
| 📊 Save 🗙 Delete 🛛 Expa                            | ind All 🕂 Add   | d New                   |                  |               |                 |                            |        |
| <ul> <li>Device Settings</li> </ul>               |                 |                         |                  |               |                 |                            |        |
| Device Routing                                    |                 |                         |                  |               |                 |                            |        |
| Phone Settings                                    |                 |                         |                  |               |                 |                            |        |
| <ul> <li>Protocol Settings</li> </ul>             |                 |                         |                  |               |                 |                            |        |
| Phone Buttons Configuration                       | I               |                         |                  |               |                 |                            |        |
| ► IP Phone Services Subscripti                    | on              |                         |                  |               |                 |                            |        |
| <ul> <li>Security Settings</li> </ul>             |                 |                         |                  |               |                 |                            |        |
| <ul> <li>Service Configuration Setting</li> </ul> | js              |                         |                  |               |                 |                            |        |
| Information                                       | Default 🔻       |                         |                  |               |                 |                            |        |
| Directory                                         | Default 🔻       |                         |                  |               |                 |                            |        |
| Messages                                          | Default 🔻       |                         |                  |               |                 |                            |        |
| Services                                          | Default 🔻       |                         |                  |               |                 |                            |        |
| Authentication Server                             | Default 🔻       |                         |                  |               |                 |                            |        |
| Proxy Server                                      | Default 🔻       |                         |                  |               |                 |                            |        |
| Idle                                              | Override 🔻      | https://10.106.114.151/ | cucm-uds/private | e/sel1        |                 |                            |        |
| Idle Timer (seconds)                              | Override 🔻      | 1                       |                  |               |                 |                            |        |
| Secure Authentication URL                         | Default 🔻       |                         |                  |               |                 |                            |        |
| Secure Directory URL                              | Default 🔻       |                         |                  |               |                 |                            |        |
| Secure Idle URL                                   | Default 🔻       |                         |                  |               |                 |                            |        |
| Secure Information URL                            | Default 🔻       |                         |                  |               |                 |                            |        |
| Secure Messages URL                               | Default 🔻       |                         |                  |               |                 |                            |        |
| Secure Services URL                               | Default 🔻       |                         |                  |               |                 |                            |        |
| Services Provisioning *                           |                 | Default                 |                  | •             |                 |                            |        |

**Nota:** Formato de URL de autoaprovisionamiento: https://<callManager>/cucm-uds/private/selfProvisioning

2. Crear plantilla de línea universal (ULT)

#### Paso 1. Vaya a User Management >> User/Phone Add >> User Line Template.

| cisco    | Cisco UI<br>For Cisco Un | nified CM Ad      | ministration        |          |               |    |                   |                    |     |                           |  |
|----------|--------------------------|-------------------|---------------------|----------|---------------|----|-------------------|--------------------|-----|---------------------------|--|
| System 👻 | Call Routing 🔻           | Media Resources 🔻 | Advanced Features 👻 | Device 🔻 | Application - | Us | er Management 🔻   | Bulk Administratio | n 🔻 | Help 🔻                    |  |
|          |                          |                   |                     |          |               |    | Application User  |                    |     |                           |  |
|          |                          |                   |                     |          |               |    | End User          |                    |     |                           |  |
| Cisc     | o Unifie                 | d CM Adm          | inistration         |          |               |    | User/Phone Add    | •                  |     | Page Layout Preference    |  |
|          |                          |                   |                     |          |               |    | SIP Realm         |                    |     | Universal Device Template |  |
| System   | version: 10.5            | 5.2.13901-2       |                     |          |               |    | User Settings     | •                  |     | Universal Line Template   |  |
| VMware   | e Installation:          | : 2 vCPU Intel(R) | Xeon(R) Platinum    | 8176 CPU | @ 2.10GHz,    |    | Self-Provisioning |                    |     | Feature Group Template    |  |

Paso 2. Agregue la partición Route y el CSS que se espera en el teléfono después del registro automático.

| System - Call Routing - Media Resour       | ces - Advanced Features - | Device - Applicati | n 👻 User Management 👻 | Bulk Administration 👻 | Help 👻 |
|--------------------------------------------|---------------------------|--------------------|-----------------------|-----------------------|--------|
| Universal Line Template Configura          | tion                      |                    |                       |                       |        |
| 🔚 Save 🗙 Delete Expand A                   | II 🕂 Add New              |                    |                       |                       |        |
| <ul> <li>Template Information</li> </ul>   |                           |                    |                       |                       |        |
| Name * Sample Line Temp                    | late with TA Urgent Pri   | iority             |                       |                       |        |
| <ul> <li>Required and Frequentl</li> </ul> | y Entered Settings        |                    |                       |                       |        |
| Line Description:                          | #FirstName# #LastNam      | ne# (# 🥖           |                       |                       |        |
| Route Partition:                           | PT-Intra                  | -                  |                       |                       |        |
| Voice Mail Profile:                        |                           | -                  |                       |                       |        |
| Calling Search Space:                      | CSS-Inter                 | -                  |                       |                       |        |
| Alerting Name:                             | #FirstName# #LastNam      | ne# 🦯              |                       |                       |        |
| External Call Control Profile:             |                           | -                  |                       |                       |        |

Paso 3. Esta plantilla de dispositivo universal y la plantilla de línea universal deben estar vinculadas con el registro automático para que los teléfonos puedan tomar la configuración cuando estén registrados automáticamente.

3. Agregue las plantillas al nodo CUCM para la configuración **de registro automático** y navegue hasta **System > Cisco Unified CM**, como se muestra en la imagen.

| CISCO Cisco Unified Co        | d CM Administration ommunications Solutions                                                                |   |
|-------------------------------|----------------------------------------------------------------------------------------------------|---|
| System - Call Routing - Media | Resources 👻 Advanced Features 👻 Device 👻 Application 👻 User Management 👻 Bulk Administration 🍷 Help 👻      |   |
| Server                        |                                                                                                    |   |
| Cisco Unified CM              |                                                                                                    |   |
| Cisco Unified CM Group        | Administration                                                                                             |   |
| System   Call Routing   N     | /ledia Resources ▼ Advanced Features ▼ Device ▼ Application ▼ User Management ▼ Bulk Administration ▼ Help | Ŧ |
| Cisco Unified CM Configur     | ration                                                                                                    |   |
| 🔚 Save 睯 Reset 🥖              | Apply Config                                                                                               |   |
| - Status                      |                                                                                                    |   |
| (i) Status: Ready             |                                                                                                    |   |
| ┌ Cisco Unified Communicat    | tions Manager Information                                                                                  |   |
| Cisco Unified Communication   | ns Manager: CM_UCM-PUB10 (used by 74 devices)                                                              |   |
| Server Information            |                                                                                                    |   |
| CTI ID                        | 1                                                                                                    |   |
| Cisco Unified Communication   | ns Manager Server <sup>*</sup> 10.106.114.151                                                              |   |
| Cisco Unified Communication   | ns Manager Name* CM_UCM-PUB10                                                                              |   |
| Description                   | 10.106.114.151                                                                                             |   |
| Location Bandwidth Manager    | r Group < None >                                                                                           |   |
| -Auto-registration Informa    | ation                                                                                                    |   |
| Universal Device Template*    | Auto-registration Template                                                                                 |   |
| Universal Line Template*      | Sample Line Template with TAG usage examples                                                               |   |
| Starting Directory Number*    | 1000                                                                                                    |   |

4. Agregar un nuevo perfil de usuario para autoaprovisionamiento.

Paso 1. Vaya a User Management > User Settings > User Profile, como se muestra en la imagen.

| Cisco Unified CM Administration<br>For Cisco Unified Communications Solutions                                                                                                    |                       |                                                                             |      |                               |                                                                            |
|----------------------------------------------------------------------------------------------------|-----------------------|-----------------------------------------------------------------------------|------|-------------------------------|----------------------------------------------------------------------------|
| System • Call Routing • Media Resources • Advanced Features • Device • Application •                                                                                                    | Us                    | er Management 👻 Bulk Administrati                                           | on 👻 | Help 🔻                        |                                                                            |
|                                                                                                    |                       | Application User                                                            |      |                               |                                                                            |
|                                                                                                    | ]                     | End User                                                                    |      |                               |                                                                            |
| Cisco Unified CM Administration                                                                                                    |                       | User/Phone Add                                                              | •    |                               |                                                                            |
|                                                                                                    |                       | SIP Realm                                                                   |      |                               |                                                                            |
| System version: 10.5.2.13901-2                                                                                                    |                       | User Settings                                                               | •    | Credential Policy Default     |                                                                            |
| VMware Installation: 2 vCPU Intel(R) Xeon(R) Platinum 8176 CPU @ 2.10GHz,                                                                                                    |                       | Self-Provisioning                                                           |      | Credential Policy             |                                                                            |
| WARNING: DNS unreachable                                                                                                    | Assign Presence Users |                                                                             |      | Role                          |                                                                            |
| Last Successful Backup: 514 day(s) ago                                                                                                    | _                     |                                                                             |      | Access Control Group          |                                                                            |
|                                                                                                    |                       |                                                                             |      | Application User CAPF Profile |                                                                            |
| Iser administrator last logged in to this cluster on Friday, February 15, 2019 8:57:30 PM CST, to                                                                                                    | noc                   | de 10.106.114.151, from 10.142.1                                            | 8    | End User CAPF Profile         |                                                                            |
| opyright © 1999 - 2015 Cisco Systems, Inc.                                                                                                    |                       | UC Service                                                                  |      |                               |                                                                            |
| ll rights reserved.                                                                                                    |                       |                                                                             |      | Service Profile               |                                                                            |
| his product contains cryptographic features and is subject to United States and local country laws go<br>sers are responsible for compliance with U.S. and local country laws. By using this product you agree | vern<br>e to (        | ing import, export, transfer and use<br>comply with applicable laws and reg |      | User Profile                  | oes not imply third-party authority<br>S. and local laws, return this prod |

Paso 2. Agregue la **plantilla de dispositivo de usuario**, la **plantilla de línea de usuario** y active la casilla de verificación **Permitir que el usuario final suministre su propio teléfono**.

| System 🔻 Call Routing 👻 Media Resources 👻 Advanced Features 👻 Device 👻 Application 👻 User Management 👻 Bulk Administration 👻 Help 👻 |
|----------------------------------------------------------------------------------------------------|
| User Profile Configuration                                                                                                    |
| 🔚 Save 💢 Delete 🕂 Add New                                                                                                    |
| - Status                                                                                                    |
| i Status: Ready                                                                                                    |
| User Profile                                                                                                    |
| Name* selfpro                                                                                                    |
| Description                                                                                                    |
| Nake this the default liser Profile for the system                                                                                  |
|                                                                                                    |
| - Universal Device Template                                                                                                    |
| Desk Phones Auto-registration Template                                                                                              |
| Mobile and Desktop Devices Auto-registration Template                                                                               |
| Remote Destination/Device Profiles Auto-registration Template                                                                       |
| -Universal Line Template                                                                                                    |
| Universal Line Template Sample Line Template with TAG usage examples 🛛 😚 <u>View Details</u>                                        |
|                                                                                                    |
| - Self-Provisioning                                                                                                    |
| V Allow End User to Provision their own phones                                                                                      |
| Limit Provisioning once End User has this many phones 10                                                                            |

**Nota:** Estos parámetros se aplican cuando los usuarios intentan aprovisionar automáticamente los dispositivos con sus propias extensiones.

**Nota:** También puede establecer un límite máximo para los usuarios para el número de dispositivos después de los cuales el autoaprovisionamiento no funcionaría para los usuarios.

Por ejemplo: si el usuario ya tiene 9 dispositivos asignados. Dado que el límite máximo de la captura de pantalla anterior está establecido en 10, el usuario puede autoaprovisionar sólo un dispositivo.

**Nota:** Si la casilla de verificación **Permitir al usuario final aprovisionar su propio teléfono** no está marcada. El autoaprovisionamiento no funcionaría para los usuarios.

5. Cree una **plantilla de grupo de funciones** y asigne el **perfil de usuario**. Navegue hasta **User Management > User/Phone Add > Feature Group Template**, y haga clic en **Add New**.

| Cisco Unified CM Administration<br>For Cisco Unified Communications Solutions |                  |                   |                     |           |                                 |          |
|-------------------------------------------------------------------------------|------------------|-------------------|---------------------|-----------|---------------------------------|----------|
| System • Call Routing • Media Resources • Advanced Features • Device • Ap     | pplication 👻 Use | er Management 👻   | Bulk Administration |           |                                 |          |
|                                                                               |                  | Application User  |                     |           |                                 |          |
|                                                                               |                  | End User          |                     |           |                                 | _        |
| Cisco Unified CM Administration                                               |                  | User/Phone Add    | •                   | Page Lay  | out Preference                  |          |
| System version: 10.5.2.13901-2                                                |                  | SIP Realm         |                     | Universal | Device Template                 |          |
|                                                                               |                  | User Settings     | ,                   | Universa  | Line Template                   | _        |
| WARNING: DNS unreachable                                                      | 2.10GHz,         | Self-Provisioning |                     | Feature   | Group Template                  |          |
| Last Successful Backup: 514 dav(s) ago                                        |                  | Assign Presence U | Jsers               | Quick Us  | er/Phone Add                    |          |
|                                                                               |                  |                   |                     |           |                                 |          |
| System   Call Routing   Media Resources                                       |                  | anced Fea         | tures 🔻             | Device    | <ul> <li>Application</li> </ul> | on 🔻     |
| Feature Group Template Configuration                                          | n                |                   |                     |           |                                 |          |
| 🔚 Save 💢 Delete 🕂 Add New                                                     |                  |                   |                     |           |                                 |          |
|                                                                               |                  |                   |                     |           |                                 |          |
| Feature Group Template                                                        |                  |                   |                     |           |                                 |          |
| Name * self fg                                                                |                  |                   |                     |           |                                 |          |
|                                                                               |                  |                   |                     |           |                                 |          |
| Description                                                                   |                  |                   |                     |           |                                 |          |
|                                                                               |                  |                   |                     |           |                                 |          |
|                                                                               |                  |                   |                     |           |                                 |          |
| Features                                                                      |                  |                   |                     |           |                                 |          |
|                                                                               |                  |                   |                     |           |                                 |          |
| Home Cluster                                                                  |                  |                   |                     |           |                                 |          |
| Enable User for Unified CM IM and Present                                     | ce (Config       | jure IM ar        | nd Presenc          | e in the  | associated U                    | IC Servi |
| Include meeting information in Presence(R                                     | Requires F       | ychange I         | Presence (          | ateway    | to be config                    | ured on  |
|                                                                               | Cquil C5 L       |                   | Counce e            | accivay   | to be comig                     |          |
| Services Profile                                                              |                  | liou Doto         |                     |           |                                 |          |
| Ose System Deladic                                                            |                  | view Deta         | lis                 |           |                                 |          |
| User Profile selfpro                                                          | <b>*</b> \       | /iew Detai        | ils                 |           |                                 |          |
| Allow Control of Device from CTI                                              |                  |                   |                     |           |                                 |          |
|                                                                               |                  |                   |                     |           |                                 |          |
| Enable Extension Mobility Cross Cluster                                       |                  |                   |                     |           |                                 |          |
| Enable Mobility                                                               |                  |                   |                     |           |                                 |          |
| Enable Mobile Voice Access                                                    |                  |                   |                     |           |                                 |          |
|                                                                               |                  |                   |                     |           |                                 |          |
| Maximum Wait Time for Desk Pickup *                                           | 00               |                   |                     |           |                                 |          |
|                                                                               | 50               |                   |                     |           |                                 |          |
|                                                                               |                  |                   |                     |           |                                 |          |

6. Cree un usuario desde la página **Agregar usuario/teléfono rápido** y Agregar la **plantilla de grupo de funciones**.

Paso 1. Vaya a User Management > User Phone Add > Quick User /Phone Add, como se muestra en la imagen.

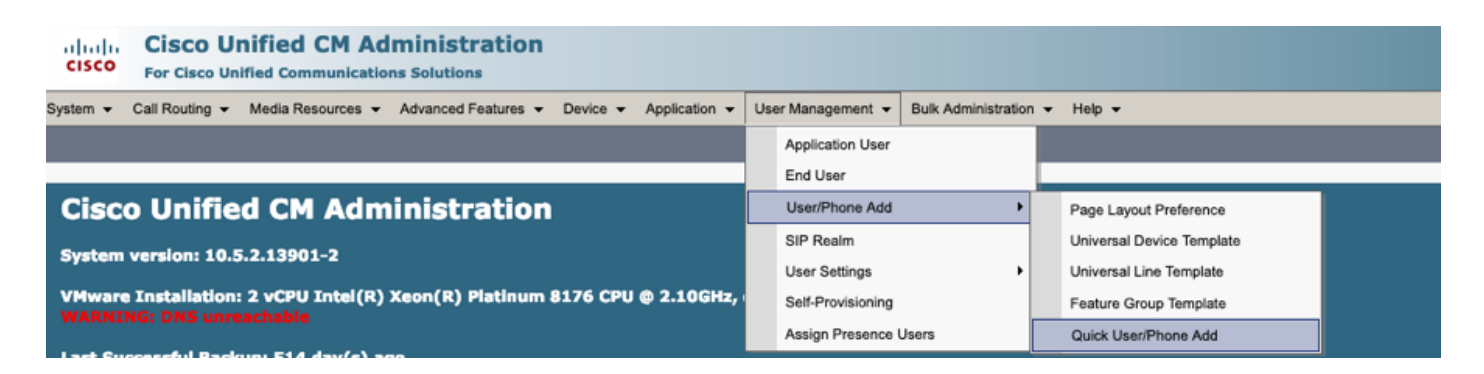

Paso 2. Agregue los **usuarios finales de CCM estándar** bajo la pertenencia al grupo de control de acceso.

| System  Call Routing            | <ul> <li>Media Resources          <ul> <li>Advanced Features</li> <li>Device</li> <li>Application</li> <li>User Management</li> <li>Bulk Administration</li> <li>Help</li> </ul> </li> </ul> |  |  |  |  |  |  |
|---------------------------------|----------------------------------------------------------------------------------------------------|--|--|--|--|--|--|
| Quick User/Phone Ac             | ld                                                                                                    |  |  |  |  |  |  |
| 🔚 Save                          |                                                                                                    |  |  |  |  |  |  |
| User Information                |                                                                                                    |  |  |  |  |  |  |
| First Name                      | akash                                                                                                    |  |  |  |  |  |  |
| Middle Name                     |                                                                                                    |  |  |  |  |  |  |
| Last Name *                     | sethi                                                                                                    |  |  |  |  |  |  |
| User ID *                       | aksethi                                                                                                    |  |  |  |  |  |  |
| Feature Group Template          | self_fg  View Details                                                                                                    |  |  |  |  |  |  |
| Access Control Group Membership |                                                                                                    |  |  |  |  |  |  |
|                                 |                                                                                                    |  |  |  |  |  |  |
| Access Control                  | Group Membership                                                                                                    |  |  |  |  |  |  |
| User is a member                | of:<br>Standard CCM End Users                                                                                                    |  |  |  |  |  |  |

Paso 3. Agregue una extensión en el campo de extensión al usuario, haga clic en + Icono en Acción para habilitar el campo.

| Access Control Group I   | 1embership             |                            |   |      |
|--------------------------|------------------------|----------------------------|---|------|
| User is a member of:     | itandard CCM End Users | ▼ ∄ =                      |   |      |
| Credentials              |                        |                            |   |      |
| ✓ Use default credential |                        |                            |   |      |
| Password                 |                        |                            |   |      |
| Confirm Password         |                        |                            |   |      |
| PIN                      |                        |                            |   |      |
| Confirm PIN              |                        |                            |   |      |
|                          |                        |                            |   | ,    |
| Extensions               |                        |                            |   |      |
| Order Extension          |                        | Line Primary URI/Partition |   | Acti |
|                          | * New                  |                            | 1 | ÷    |

Paso 3. Si se va a crear una Nueva Extensión, haga clic en **Nuevo** y Agregar un Nuevo DN. (Como se muestra en la opción de imagen 1). Si la Extensión ya existe en CUCM y se va a asignar a Usuario, Elija eso en el menú desplegable que se muestra en la opción 2 de la imagen aquí.

| Access Control Grou  | p Membership           |                            |          |
|----------------------|------------------------|----------------------------|----------|
| User is a member or: | Standard CCM End Users | ▼ 🕂 🗕                      |          |
| Credentials          |                        |                            |          |
| Use default credent  | al                     |                            |          |
| Passwo               | rd                     |                            |          |
| Confirm Passwo       | rd                     |                            |          |
| P                    | IN                     |                            |          |
| Confirm P            | IN                     |                            |          |
|                      |                        |                            |          |
| Extensions           |                        |                            |          |
| Order Extension      | <u>2</u> 1             | Line Primary URI/Partition | Action   |
|                      | • New                  |                            | <b>•</b> |

**Nota:** Una vez creado el usuario, toma la línea principal como ID de usuario de autoservicio de forma predeterminada.

 7. Verifique que el usuario final haya recibido la extensión principal, la ID de usuario de autoservicio, el perfil de usuario y el rol de usuario final de CCM estándar. Vaya a User Management > End User y acceda al usuario recién creado, como se muestra en la imagen.

| CISCO Unified CM Admin<br>For Cisco Unified Communications Sol | utions                                                                                 |
|----------------------------------------------------------------|----------------------------------------------------------------------------------------|
| System - Call Routing - Media Resources - Adva                 | nced Features • Device • Application • User Management • Bulk Administration • Help •  |
|                                                                | Application User                                                                       |
| Cieco Unified CM Admini                                        |                                                                                        |
|                                                                |                                                                                        |
| System  Call Routing  Addia Resources  Addia                   | dvanced Features   Device  Application  User Management  Bulk Administration  Help     |
| End User Configuration                                         |                                                                                        |
| Save 🗙 Delete 🕂 Add New                                        |                                                                                        |
| -User Information                                              |                                                                                        |
| User Status                                                    | Enabled Local User                                                                     |
| User ID*                                                       | aksethi                                                                                |
| Password                                                       | Edit Credential                                                                        |
| Confirm Password                                               |                                                                                        |
| Self-Service User ID                                           | 1004                                                                                   |
| PIN                                                            | Edit Credential                                                                        |
| Confirm PIN                                                    | ••••••                                                                                 |
| Last name*                                                     | sethi                                                                                  |
| Middle name                                                    |                                                                                        |
| First name                                                     | akash                                                                                  |
| Title                                                          |                                                                                        |
|                                                                |                                                                                        |
| System   Call Routing   Media Resources   A                    | dvanced Features   Device   Application   User Management   Bulk Administration   Help |
| End User Configuration                                         |                                                                                        |
| 🔚 Save 🗙 Delete 🕂 Add New                                      |                                                                                        |
| User Locale                                                    | < None >                                                                               |
| Associated PC                                                  |                                                                                        |
| Digest Credentials                                             |                                                                                        |
| Confirm Digest Credentials                                     |                                                                                        |
| User Profile                                                   | selfpro View Details                                                                   |
| Name Dialing                                                   | sethiakash                                                                             |
| Number of Digits needed for the Unique AA Name                 | e 2                                                                                    |

| System   Call Routing   Media Resources   Advanced Features   Device   Application   User Management   Bulk Administration   Help |
|----------------------------------------------------------------------------------------------------|
| End User Configuration                                                                                                    |
| Save 🗶 Delete 🕂 Add New                                                                                                    |
|                                                                                                    |
|                                                                                                    |
| Enable Extension Mobility Cross Cluster                                                                                           |
| Directory Number Associations                                                                                                    |
| Primary Extension 1004                                                                                                    |
| IPCC Extension < None >                                                                                                    |
|                                                                                                    |

**Nota:** El usuario debe tener una extensión principal y una ID de usuario de autoservicio, la función de **usuario final de CCM estándar**, para que funcione el autoaprovisionamiento.

8. El servicio de autoaprovisionamiento se puede configurar en el nivel del sistema para utilizar el modo seguro y se puede establecer una contraseña.

Esta función se establece en el modo **No autenticación requerida**, que **no** requiere ningún PIN para utilizar el aprovisionamiento automático. Vaya a **User Management > Self-Provisioning** 

| Self-Provisioning                                                                                                    |
|----------------------------------------------------------------------------------------------------|
| Save                                                                                                    |
| _ Status                                                                                                    |
| Status: Ready                                                                                                    |
| CAuthentication Mode                                                                                                    |
| Require Authentication<br>In this mcde, users may use their password or PIN to authenticate and provision devices based on the permissions in their User Profile. Additionally, administrators may authenticate on behall |
| Allow authentication for users only(via Password/PIN)                                                                                                    |
| Allow authentication for users(via Password/PIN) and Administrators(via Authentication Code)                                                                                                    |
| Authentication Code                                                                                                    |
| No Authentication Required                                                                                                    |
| In this mode, authentication is disabled during device self-provisioning. The administrator or end user can enter a user ID or self-provisioning ID into an endpoint and the endpoint will associ                         |

**Nota:** Incluso si el Paso 8 no se configura, el autoaprovisionamiento seguiría funcionando, ya que elige el valor Predeterminado en Sin autenticación requerida.

#### Servicios asociados al autoaprovisionamiento

Call Manager de Cisco

Este servicio está asociado al registro del teléfono y debe estar habilitado en el nodo en el que se intenta el registro.

• Servicios de datos de usuarios de Cisco

Este servicio está habilitado de forma predeterminada y no se puede deshabilitar.

Este servicio se puede encontrar en CM services en la página Network Services en Cisco Unified Serviceability.

#### Experiencia del usuario final en el teléfono

1. Después de un tiempo de espera de 1 segundo, el teléfono accedería a la URL IDLE, que solicitaría la ventana Login.

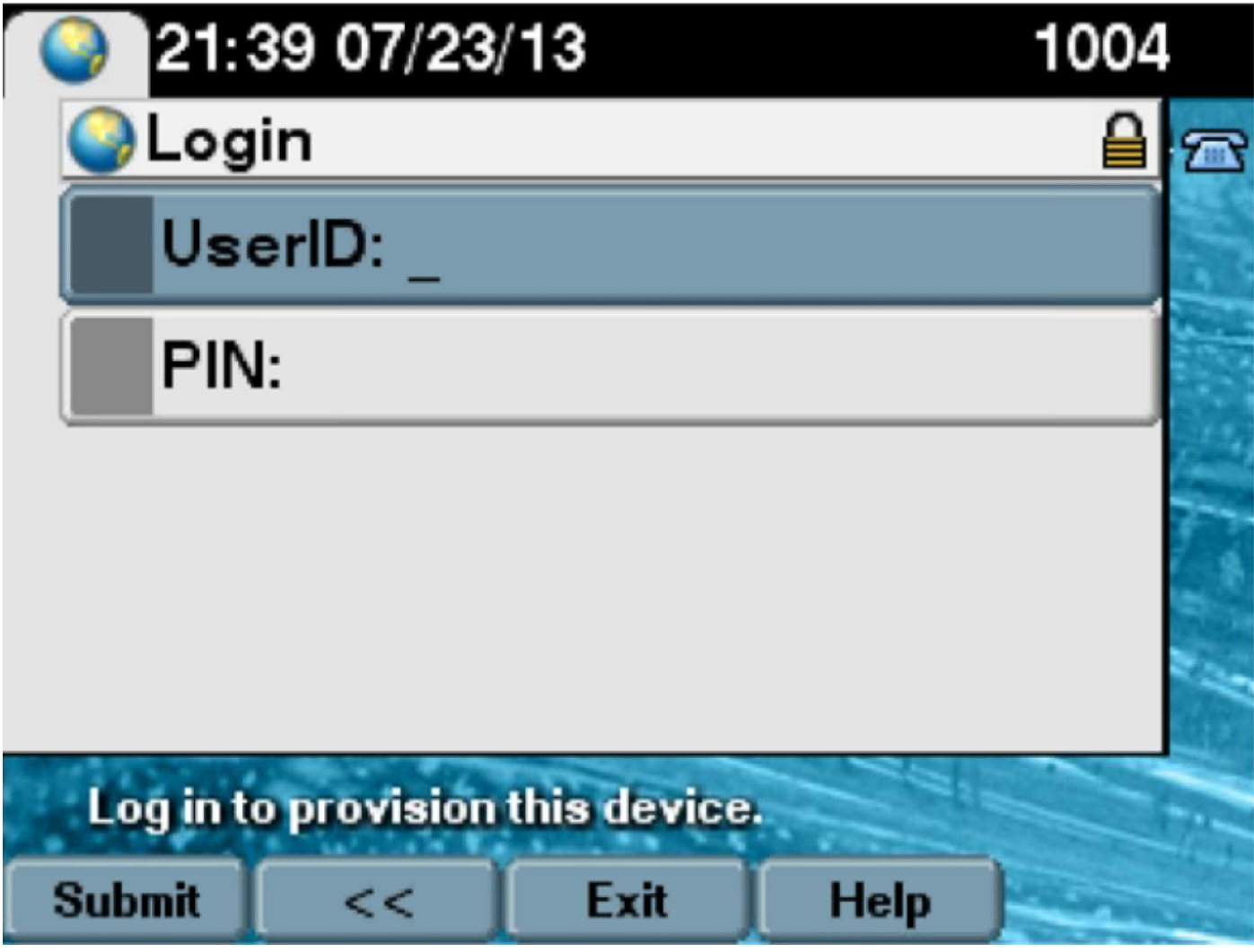

2. El usuario ingresa la ID de usuario y el PIN (No la contraseña).

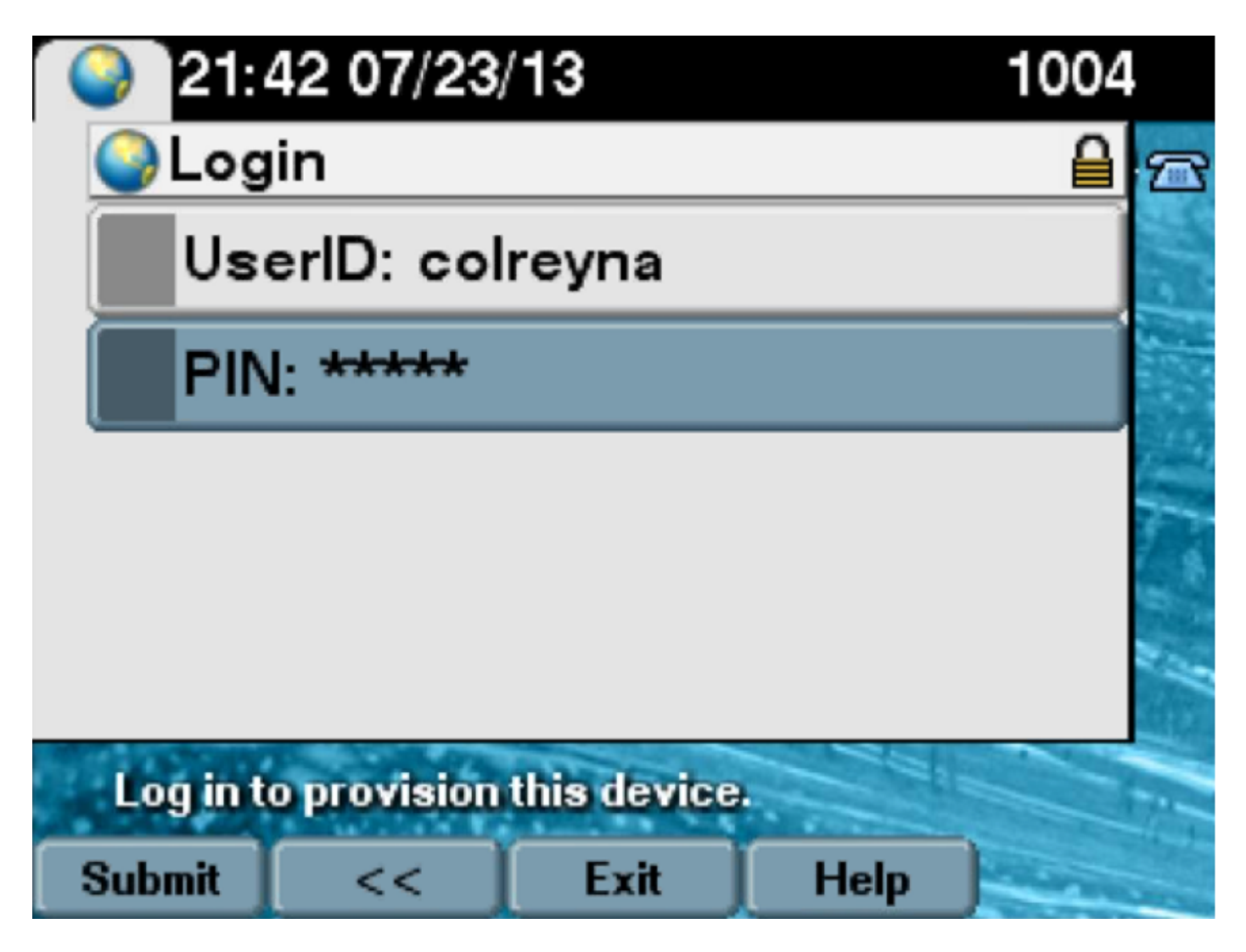

3. Se muestra al usuario la pantalla Login Success (Inicio de sesión correcto) y el número que se aprovisionaría, que sería la línea principal agregada al usuario.

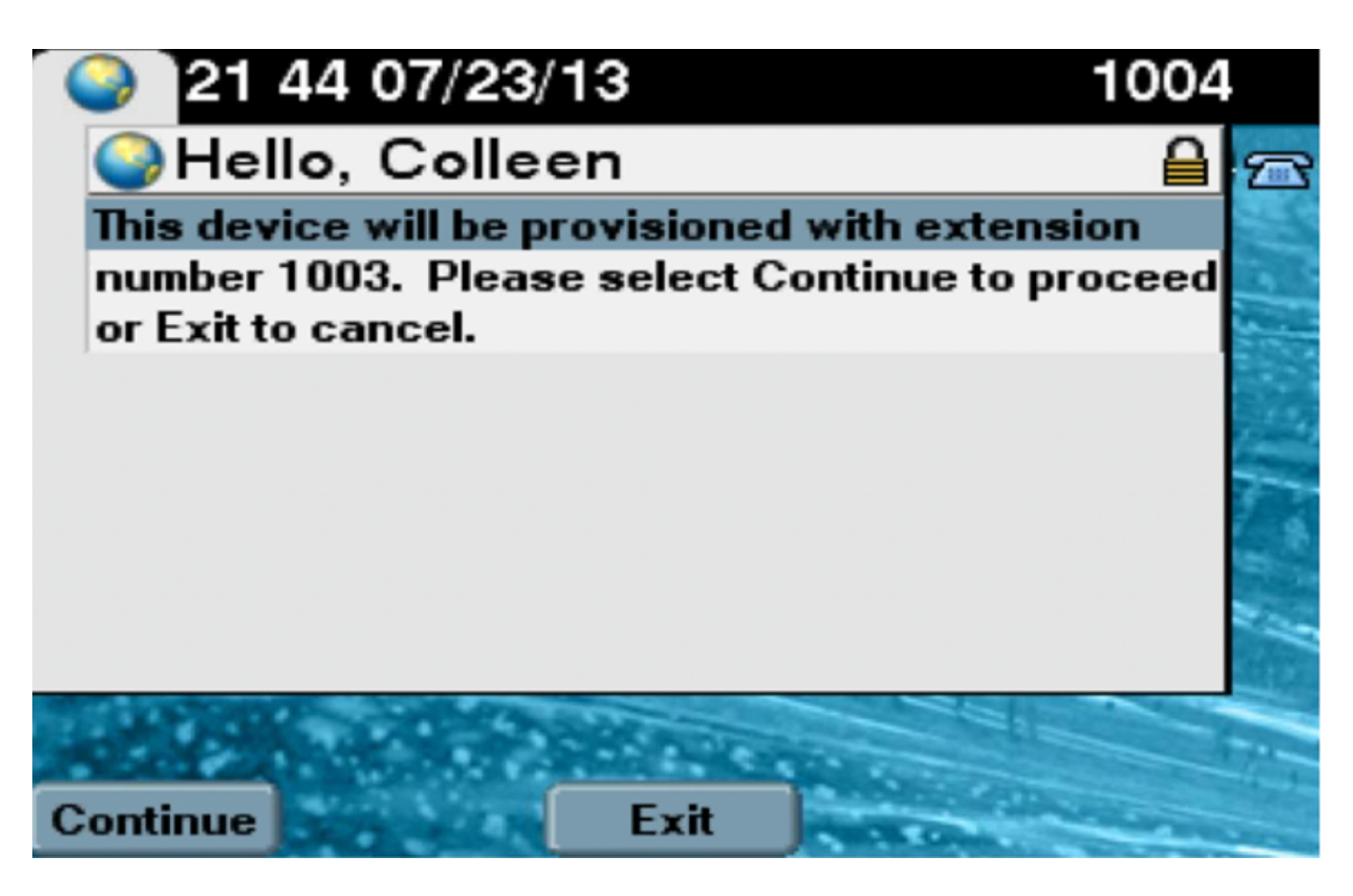

Una vez que se haya hecho clic en Continuar, el dispositivo buscará un reinicio y una configuración con los parámetros especificados en la plantilla y con la línea principal asociada al usuario.

# Troubleshoot

Estos son algunos de los mensajes de error más comunes que devuelve el cliente Phone:

Código de error SELFPROV\_NOT\_ALLOWED

SELFPROV\_DEVICE\_LIMITEl dispositivo propiedad del usuario yaINVALID\_DEVICE\_MODELEl modelo de dispositivo proporcionadoMODEL\_PHONETEMPELATE\_NOT\_FOUND El UDT requerido no está configurado.

Solución/causa

Compruebe si la casilla de verificación Autoaprovisionamie está activada en el perfil de usuario del usuario. El dispositivo propiedad del usuario ya alcanzó el límite. El modelo de dispositivo proporcionado no es válido. El UDT reguerido no está configurado.

#### Registros que se recopilarán

Para resolver problemas adicionales de UDS (Servicio de datos de usuario), recopile el registro "**Servicios de datos de usuario de Cisco**" de RTMT.

Los nombres de archivo son de formato cucm-uds####.log. (# representa número.)

De forma predeterminada, los seguimientos se establecen en Nivel de información.

El tamaño máximo del archivo es 1 MB de forma predeterminada. El número máximo de archivos almacenados es 250 de forma predeterminada.

**Nota:** Cuando cambia la configuración Número máximo de archivos o Tamaño máximo de archivo en la ventana Configuración de seguimiento, el sistema elimina todos los archivos de registro de servicio excepto el archivo actual, es decir, si el servicio se ejecuta. Si el servicio no se ha activado, el sistema elimina los archivos inmediatamente después de activar el servicio.

#### Errores comunes observados en los registros de UDS y sus soluciones:

#### 2013-07-23 23:47:43,016 ERROR [http-bio-443-exec-177] handlers.SelfProvisionHandler - Model phone template is not available.

Solution: Ensure the User Profile has a UDT assigned (the default sample is fine)

#### 2013-07-23 23:48:25,852 ERROR [http-bio-443-exec-181] handlers.SelfProvisionHandler - Device Self-Provision is not allowed.

Solution: Ensure the User Profile has "Allow End User to Provision their own phones" checked.

#### 2013-07-23 23:54:06,039 ERROR [http-bio-443-exec-220] handlers.SelfProvisionHandler - Device Self-Provision has reached its device limit.

Solution: Ensure the Usure Profile has a non-zero value in "Limit Provisioning once End User has this many phones" field.

#### **Defectos conocidos**

- <u>CSCuq00358</u>
- <u>CSCve52657</u>
- <u>CSCun77515</u>
- <u>CSCun13382</u>

## Información Relacionada

Soporte Técnico y Documentación - Cisco Systems